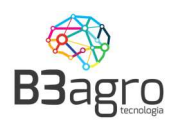

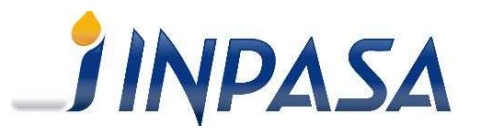

# Agendamento de Cargas

# Manual de Orientação Agendamento de Cargas

B3agro- www.b3agro.com.br - (47) 3804-8700

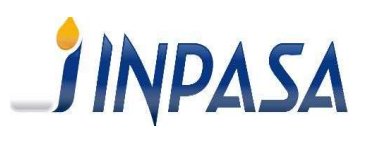

### BBagro Sumário

| 1. Rec | cebendo dados de acesso                           | 2  |
|--------|---------------------------------------------------|----|
| 2. Ace | essando o sistema                                 | 3  |
| 2.1 -  | - Login                                           | 3  |
| Info   | rmar usuário e senha                              | 3  |
| 2.2 -  | – Alterar usuário e senha                         | 3  |
| 3. Cor | nsultando volumes disponíveis                     | 4  |
| 4. Efe | tuando um agendamento                             | 5  |
| 4.1    | Período/Produto                                   | 6  |
| 4.2    | Dados do veículo                                  | 8  |
| 4.3    | Motorista                                         | 9  |
| 4.4    | Resumo                                            |    |
| 5. Cac | dastro de documentos na triagem                   | 11 |
| 6. Aut | orizando usuários secundários a acessar o sistema | 14 |
| 7. Rec | distribuição de cotas                             | 16 |
| 7.1 (  | Cargas FOB                                        |    |
| 7.2 (  | Cargas CIF                                        | 17 |
| Perqu  | intas Frequentes                                  | 19 |

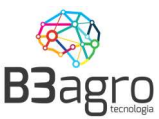

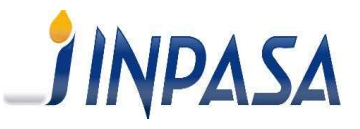

### 1. Recebendo dados de acesso

O cadastro da transportadora pode ser efetuado pela equipe interna da Inpasa, ou, diretamente no site em Cadastrar Transportadora? Para uma transportadora acessar o sistema de agendamento através do link <u>inpasa.b3agro.com.br</u>, os usuários cadastrados receberão um e-mail, como no modelo abaixo, com seus dados de acesso:

### Inpasa - Agendamento de Carga - Acesso

Olá Paulo Andre Seguem seus dados de acesso ao sistema: Usuário: <u>paulo@andre.com.br</u> Senha: JYSM5WCV Para sua segurança, altere sua senha após efetuar o Login. Link para acesso: <u>https://www.inpasa.b3agro.com.br</u>

Contatos para Suporte de Sistema B3: E-mail: <u>suporte@b3agro.com.br</u> Telefone: 47 - 3804-8701 WhatsApp: 47 - 99683-4477

Horário de Atendimento Sistema B3: Segunda a Sexta 08:00hs às 12:00hs/13:30h às 18:00hs Equipe Logística Inpasa

No e-mail constam os dados de:

- Endereço de acesso;
- Usuário de acesso;
- Senha de acesso;

### Recomendamos sempre a troca da senha no primeiro acesso.

Caso não tenha recebido o e-mail recomendamos verificar a caixa de SPAM. Mesmo assim não encontre o e-mail, siga as instruções do item **ESQUECEU SUA SENHA?** apresentado na página 4 deste manual.

Importante - O acesso ao sistema de agendamento, deve ser realizado pelo navegador Google Chrome

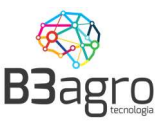

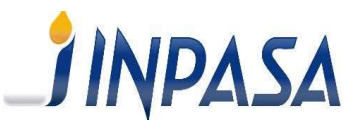

### 2. Acessando o sistema

As transportadoras devem acessar o sistema, utilizando o usuário e senha e recebidos via e-mail, através do link: <u>https://www.inpasa.b3agro.com.br</u>

Para eventuais dúvidas técnicas, acesso, funcionalidades do sistema, para entrar em contato com a equipe de suporte do sistema B3, deve-se utilizar o ícone ??, que pode ser acesso pela parte superior esquerda da tela de acesso.

O usuário da transportadora receberá e-mail com seus dados de acesso: Usuário e Senha

### 2.1 - Login Informar usuário e senha

AGENDAMENTO

| Usuário         | 1          |
|-----------------|------------|
| Senha           | â          |
| ENTR            | AR         |
| Esqueceu sua    | a senha?   |
| Cadastrar Trans | sportadora |

### 2.2 – Alterar usuário e senha

Recomenda-se que no primeiro acesso seja realizada a troca da senha. Pode ser realizada clicando sobre o nome do usuário e acionando a função - Alterar minha senha - na parte superior direita da tela de agendamentos:

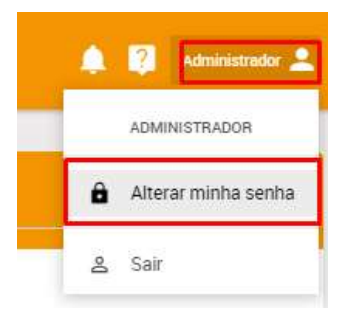

Na sequência aparecerá a seguinte tela:

| TERAR SENHA          |  |
|----------------------|--|
| Senha atual          |  |
| Senha atual          |  |
| Nova Senha           |  |
| Nova senha           |  |
| Confirmar nova senha |  |
| Confirmar senha      |  |

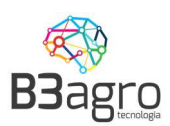

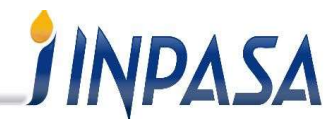

Nessa deverá informar a Senha atual, Nova Senha, Confirmar a Nova Senha e Confirmar.

Após alteração da senha, será apresentada a imagem a seguir:

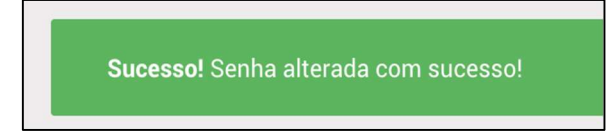

Em caso de erro ou perda da senha, na tela inicial, acessar - Esqueceu sua senha?

Informar o e-mail e enviar

#### AGENDAMENTO

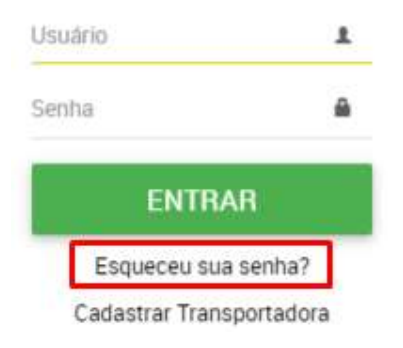

### Informar o e-mail cadastrado e clicar em enviar

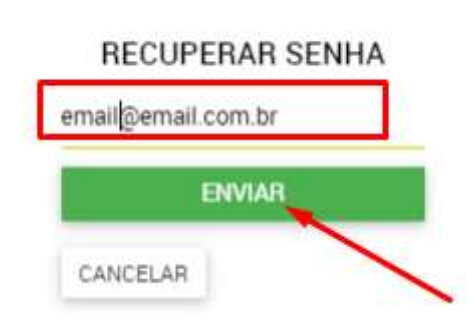

### 3. Consultando volumes disponíveis

Ao acessar o sistema, o usuário irá visualizar a tela a seguir, o calendário:

| < > | Openação<br>RECEBIMENTO | Agendador<br>TODOS | Cliente/Fornecedor<br>TODOS | Produto<br>TODOS                      | Planta<br>TODOS | Tipo de veículo<br>TODOS | Q_×_JUN/2020       |
|-----|-------------------------|--------------------|-----------------------------|---------------------------------------|-----------------|--------------------------|--------------------|
|     | Date:                   | Ser.               | 247                         | stri                                  | éx.             | 1997                     | See                |
|     |                         |                    | <b>∧</b> 2                  |                                       | 4               | 1 5                      |                    |
|     |                         |                    | 9                           |                                       |                 | 12                       |                    |
|     |                         |                    | 16<br>Selecione os fil      | 17<br>Itros e clique para <b>pesq</b> | uisar.          |                          |                    |
|     |                         |                    |                             |                                       |                 |                          |                    |
|     |                         |                    |                             |                                       |                 |                          |                    |
|     |                         |                    |                             |                                       |                 |                          |                    |
|     |                         |                    |                             |                                       |                 |                          | RELATÓRIO USUALIOS |

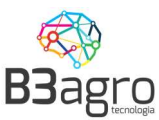

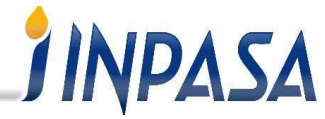

Para buscar janelas deverá preencher todos os campos: Operação; Agendador: Cliente/Fornecedor; Produto; Planta, Tipo de veículo e buscar clicando na lupa

Dados:

- **Operação**: Expedição: Carregamento de produtos na Inpasa.
- Agendador: Nome da transportadora
- Cliente/Fornecedor: Nome do fornecedor
- **<u>Produto</u>**: Produto a carregar
- Planta: Unidade Inpasa que carregará o produto
- **<u>Tipo do Veículo</u>**: Tipo de veículo utilizado para transporte.

## Não é possível, realizar uma busca ou iniciar um agendamento sem informar todos os dados

Sempre que informado um filtro, o sistema atualiza o calendário com os volumes disponíveis para este novo conjunto de filtros. Ao final das opções de consultas, estará disponível a opção para limpar todos ao selecionar o campo **2**, localizado ao lado da lupa.

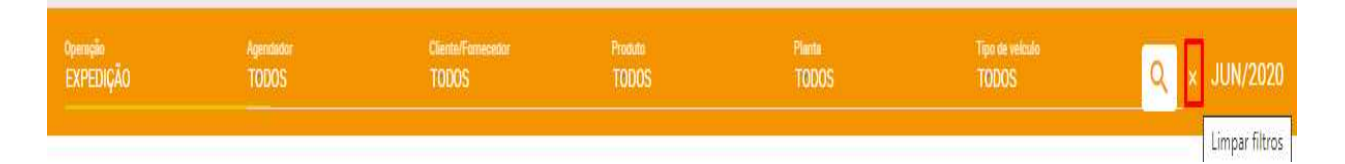

### 4. Efetuando um agendamento

Após aplicar os filtros, apresentará a tela, com os volumes disponíveis para operação.

| Sáb                       | Sex                 | Quī                 | Qua                                          | Ter                                           | Seg                       | Dom |
|---------------------------|---------------------|---------------------|----------------------------------------------|-----------------------------------------------|---------------------------|-----|
| 6                         | 5                   | 4                   | 3                                            | 2                                             | 1                         | 31  |
| 13                        | 12                  | 11                  | 10                                           | 9                                             | 8                         | 7   |
| 20                        | 19                  | 48 TON Agendiadas   | 17                                           | 16                                            | 15                        | 14  |
| 27<br>200 TON Disponíveis | 200 TON Disponíveis | 200 TON Disponíveis | 100 TON Reservatos 24<br>200 TON Disponíveis | 100 TON Reservation 23<br>200 TON Disponíveis | 22                        | 21  |
| 4                         | 3                   | 2                   |                                              | 200 TON Disponiveis                           | 29<br>200 TON Disponíveis | 28  |
| 11                        | 10                  | 9                   | 8                                            | 1                                             | 6                         | 5   |

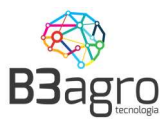

\_] INPASA

Nessa constará as seguintes informações:

- ✓ Agendado: Volume já agendando para entrega
- Reservado: Cota reservada para operação, para o cliente/fornecedor informado nos filtros.
- ✓ Disponível: Volume disponível para agendamento, não está reservado para nenhum fornecedor/transportador, podendo ser consumido por uma terceira parte.

Para iniciar o agendamento, deve-se selecionar o dia que se deseja realizar o carregamento, em disponíveis. Não será possível realizar um agendamento em uma data anterior a vigente.

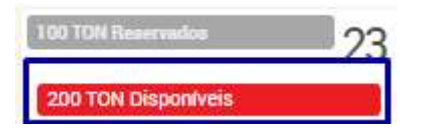

Em seguida abrirá a tela para informar os dados do agendamento: volume planejado (kg), data para coleta, veículo, motorista e impressão do ticket de agendamento.

### 4.1 Período/Produto

Informar Ordem de Embarque; Selecionar o pedido/contrato; Volume planejado para carregamento; Período, horário para carregamento

| Periodo/Produto<br>Selecione o periodo |                                                    |
|----------------------------------------|----------------------------------------------------|
| Veiculo                                | Período/Produto                                    |
| Dedos do veículo                       | Cliente                                            |
| Motorista<br>Detalhes do motorista     | 85.851.032/0001-53   CLIENTE TESTE 2 × *           |
| Resumo                                 | Dados fiscais                                      |
| Resumo detalhado                       | Ordem de Embarque Volume Planejado de Carregamento |
|                                        | 48 SELECIONE O PEDIDO/LOTE/CONTRATO: (0) -         |
|                                        | Selecione a Janela para Operação                   |
|                                        | 23/06/2020                                         |
|                                        | Periodo                                            |
|                                        | 07:00 às 10:00 10:00 às 13:00 13:00 às 16:00       |
|                                        |                                                    |
|                                        |                                                    |
|                                        | ANTERIOR PRÓXIMO FINALIZAR                         |

Deve atentar para os itens:

### • Volume planejado:

Já vem preenchido com o peso máximo do veículo, e, a unidade de medida é toneladas, então, em caso de alteração o peso de ver ser fechado.

Pedidos/Contratos: Pode selecionar um ou mais pedidos.

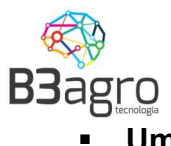

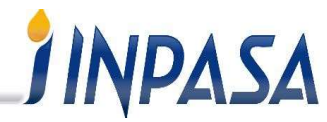

Um pedido: Na coluna volume, informar o peso total e clicar em único

Quantidade restante: 0

| Número do contrato | Número do pedido | Liberado | Agendado | Disponível | Embalagem | Volume |       |
|--------------------|------------------|----------|----------|------------|-----------|--------|-------|
| 000000004          | Exige Lona       | 1        | 0        | 200,00 TON | ×۳        | 48     | ÚNICO |
| 200000001          | 200000001        | ,        | 0        | 200,00 TON | XŦ        | 0      | ÚNICO |
| 200000045          | 200000045        | 1        | 0        | 200,00 TON | K.A.      | 0      | ÚNICO |

### Confirmar pedido único

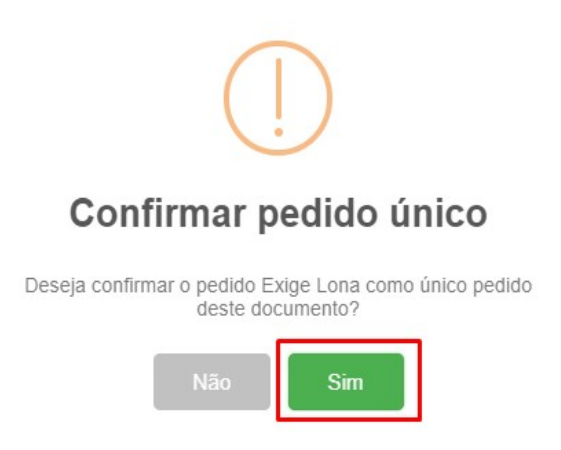

 Dois ou mais pedidos: Na coluna volume informar o valor corresponde a cada pedido/contrato e salvar

| Selecione o Pedido/I   | _ote/Contrato:   |          |          |            |                |        | ×      |
|------------------------|------------------|----------|----------|------------|----------------|--------|--------|
| Quantidade restante: 0 |                  |          |          |            |                |        |        |
| Número do contrato     | Número do pedido | Liberado | Agendado | Disponível | Embalagem      | Volume |        |
| 000000004              | Exige Lona       |          | - 0      | 200,00 TON | x <del>-</del> | 20     | ÚNICO  |
| 200000001              | 200000001        |          | - 0      | 200,00 TON | ×v             | 28     | ÚNICO  |
| 200000045              | 200000045        |          | - 0      | 200,00 TON | x <del>.</del> | 0      | ÚNICO  |
| CANCELAR               |                  |          |          |            |                |        | SALVAR |

# Importante: Será permitido selecionar até 3 contratos/pedidos por agendamento, acima disso, o sistema bloqueará

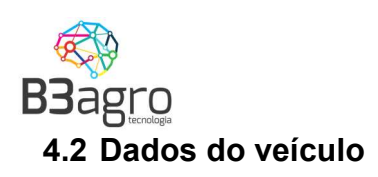

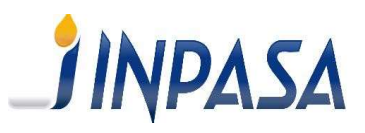

### Informar a(s) placa(s)

| Periodo/Produto<br>Selecione o periodo |                                    |          |         |           |
|----------------------------------------|------------------------------------|----------|---------|-----------|
| Veículo<br>Dados do veículo            | Dados do veiculo                   |          |         |           |
| Motorista<br>Detalhes do motorista     | Cavalo                             |          |         |           |
| Resumo<br>Resumo detalhado             | Carreta                            |          |         |           |
|                                        | Tipo deVeiculo Selecionado         |          |         |           |
|                                        | CAHHEIA 6 EIXUS GHANELEIHU 481 x * |          |         |           |
|                                        |                                    | ANTERIOR | PRÓXIMO | FINALIZAR |

Em um primeiro agendamento, é necessário cadastrar a placa, para cavalo e carreta(s). Informar todos os campos, inclusive inserir a cópia do documento do veículo, tanto do Cavalo quanto da Carreta. Não sendo necessário o preenchimento do cadastro em um próximo agendamento. Somente quando houver vencimento dos documentos, esses serão solicitados.

| CADASTRO DE VEÍCULO          |                                |                            |                           |
|------------------------------|--------------------------------|----------------------------|---------------------------|
| Placa<br>ART-4070            | Renavan<br>47115452857         | Cnpj/Cpf<br>036.711.159-47 | Ano de fabricação<br>2018 |
| Nome do Proprietário<br>José | Chassi<br>7n5l4al84N rS3582    |                            |                           |
| Número RNTRC<br>000999111    | Vencimento RNTRC<br>31/12/2021 |                            |                           |
| CEP<br>78890-000             | UF<br>Mato Grosso × *          | Cidade<br>Sorriso × *      | Marca<br>Volvo            |
| Tipo de placa                |                                |                            |                           |
| UI - Cavalo × *              |                                |                            |                           |
|                              | BAIXAR CÓPIA EXCLUIR CÓPIA     |                            | CANCELAR SALVAR           |

Importante: O não preenchimento dos campos, acarreta a não finalização do agendamento. Atentar também quanto a escolha do tipo de Placa – Cavalo, Carreta - Uma vez o veículo cadastrado com um tipo, não poderá ser utilizado como outro.

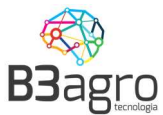

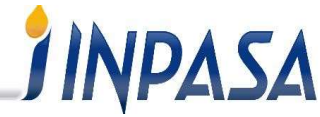

<u>Ou seja, se cadastrado como Cavalo, essa placa não poderá ser utilizada como</u> <u>Carreta e vice-versa.</u>

### 4.3 Motorista

Em um primeiro agendamento, é necessário informar todos os campos. Inclusive inserir a cópia da CNH e Foto. Não sendo necessário o preenchimento do cadastro nos próximos, somente informar o número do CPF. E, quando houver vencimento dos documentos, esses serão solicitados.

|                 | Nome do motorista    |            |              |                    |          |                 |
|-----------------|----------------------|------------|--------------|--------------------|----------|-----------------|
|                 | Vinicius Danilo Pere | ira        |              |                    |          |                 |
|                 | CPF/CNPJ             |            | RG           |                    | Orgão ex | pedidor         |
|                 | 183.453.941-24       |            | 32.417.572-3 |                    | SSPMT    | - Mato Grosso × |
| 1 44 1          | Nacionalidade        |            |              |                    |          |                 |
|                 | Brasileiro           |            |              |                    |          |                 |
|                 | CNH C                | ategoria   | Validade     |                    |          |                 |
|                 | 35422898932          | AE ×*      | 22/06/2025   |                    |          |                 |
| 1.1             | Telefone             |            |              |                    |          |                 |
| PROCURAR IMAGEM | (99) 99999-9999      |            |              |                    |          |                 |
|                 | BAIXAR CÓPIA EXC     | LUIR CÓPIA |              |                    |          |                 |
|                 | Informações adición  | ais        |              |                    |          |                 |
|                 | CEP                  | UF         |              | Cidade             |          | Bairro          |
|                 | 78138-143            | Mato G     | 0550 × *     | Várzea Grande      | 1.7      | Marajoara       |
|                 | Endereço             | Número     |              | Complemento        |          |                 |
|                 | Avenida Pantaneira   | 454        |              | Casa               |          |                 |
|                 | Casado(a)?           | Nome do    | cônjuge      | Qtd. de filhos     |          | Telefone fixo   |
|                 |                      |            |              | 0                  |          | (99) 99999-9999 |
|                 |                      |            |              | Data de Naccimento |          |                 |
|                 | Nome da mãe          |            |              | para de reasonneme |          |                 |

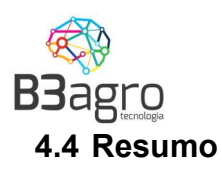

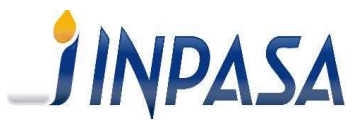

Esta tela apresenta o resumo dos dados informados, e a opção de finalizar o agendamento. Após a Leitura dos Termos de Aceite (até o final), a transportadora dever confirmar os dados e marcar a declaração de ciência e selecionar finalizar.

| ieeentrie.                                                                                                    |                                                                                                    |
|----------------------------------------------------------------------------------------------------|----------------------------------------------------------------------------------------------------|
| eríodo/Produto                                                                                                    |                                                                                                    |
| <ul> <li>Cliente - 85.851.032/0001-53   CLIENTE TESTE 2</li> <li>Ordem de Embarque - 2000158</li> <li>Selecione a Janela para Operação - 23/05/2020</li> <li>Janela selecionada - 07:00 ês 10:00</li> <li>Notas fiscais</li> </ul>              | 1                                                                                                    |
| ORDEM DE EMBARQUE                                                                                                    | VOLUME PLANEJADO DE CARREGAMENTO                                                                                                    |
| 2000158                                                                                                    | 48                                                                                                    |
| ados do veículo                                                                                                    |                                                                                                    |
| <ul> <li>Tipo deVelculo Selecionado - CARRETA 6 EIXOS</li> <li>ados do motorista</li> <li>Informe o CPF Motorista - 183.453.941-24</li> <li>Nome Motorista - Vinicius Danilo Pereira</li> <li>Telefone Motorista - (99) 99999-9999</li> </ul>   | GRANELEIRO 48T                                                                                                    |
| Agenoar apenas cantinoes que constant     Respeitando normas de segurança interna     Aplicativo para smartphone (B3Cargo) est sem custo para motoriste;     Assegurar e Garantir no ato do carregame     ane addevedame cantile bas dome conte | ma nata de recebireis da unidade,<br>as da impasa;<br>tá dispontivel na loja online dos sistemas operacionais Android com informações de seu agendamento,<br>ento: A carroceria esteja limpa e higienizada, sem vestigios da carga anterior, sem risco de contaminantes<br>as);<br>as-de-obra escrava ou infantil: |

Ao clicar em finalizar o sistema gerará o Ticket de Agendamento para impressão ou Download. Esse ticket deve ser entregue ao Motorista junto com os documentos ficais do transporte para apresentar no ato do carregamento.

| IMPRIMIR     * DOWNLOAD                                                                                                  |                                 |                                    |
|----------------------------------------------------------------------------------------------------|---------------------------------|------------------------------------|
|                                                                                                    |                                 |                                    |
| Ticket de Ag                                                                                                    | endamen                         | to: 2020022279                     |
|                                                                                                    |                                 | DADOS DO AGENDAMENTO:              |
| <b>INPASA</b>                                                                                                    | Data:<br>Janela:                | 23/06/2020<br>07:00:00 às 10:00:00 |
|                                                                                                    | Armazém:                        | 001 - INPASA AGROINDUSTRIAL S.A    |
|                                                                                                    | Endereço:                       | ROD BR 163 KM 81                   |
| <b>B</b> y <b>B</b>                                                                                                    | Tipo Veículo:                   | CARRETA 6 EIXOS GRANELEIRO 48T     |
| 12000                                                                                                    | Placa:<br>CPF Motorista:        | AR1-4070<br>183.453.941-24         |
| 「記録」                                                                                                    | Nome:                           | VINICIUS DANILO PEREIRA            |
|                                                                                                    | Telefone:                       | 999999999999                       |
|                                                                                                    | Produto:                        | FARELO DE MILHO                    |
|                                                                                                    | Quantidade:                     | 48,00 TONELADAS                    |
| Termos:                                                                                                    |                                 |                                    |
| <ul> <li>Agendar apenas caminhões que constam na list</li> <li>Respeitando normas de segurança internas da li</li> </ul> | a de recebiveis da ur<br>1pasa; | nidade;                            |

respiratado normas de segurarça internas da inpesa;
 Aplicativo para Smartphone (B3Cargo) está disponível na loja online dos sistemas operacionais Android com informações de seu agendamento, sem custo para motorista;
 Assegurar e Garantir no ato do carregamento: A carroceria esteja limpa e higienizada, sem vestígios da carga anterior,

sem risco de contaminantes e a lona em adequadas condições (sem avarias); •Declara o transportador que não utiliza mão-de-obra escrava ou infantil;

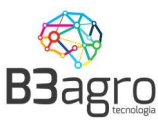

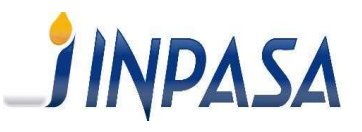

### 5. Cadastro de documentos na triagem

Após efetuado o agendamento, é necessário cadastrar os documentos da triagem.

Na tela inicial, do lado esquerdo, encontra-se o menu, nesse deve acessar a Triagem

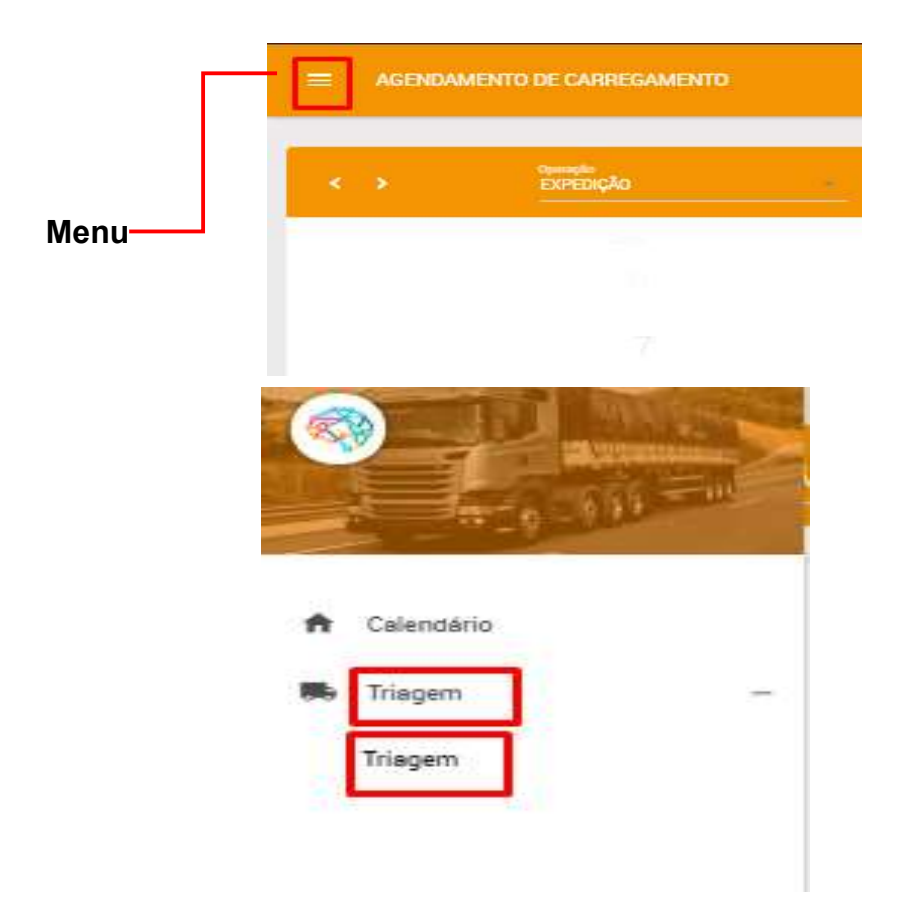

Nessa tela deve identificar o veículo, e do lado direito no ícone Documentos, inserir os documentos solicitados, de acordo com cada etapa.

| Veiculo    | s por situação                     |                                                              |                                            |                                |                                                                           |                                                   |            |
|------------|------------------------------------|--------------------------------------------------------------|--------------------------------------------|--------------------------------|---------------------------------------------------------------------------|---------------------------------------------------|------------|
| Ageno<br>1 | ado Atraeado<br>O                  | Pátic Cerregando<br>O O                                      | Carregado NFe Emilida<br>O O               | Aguardando Doe, Parceiroa<br>O | Lib: Faturamento Liberação Pátio Em Transito<br>O 0 1                     | Entregue Cliente Inpasa<br>Ö                      |            |
|            |                                    | AGENDADO ATRASADOS                                           | EM OPERAÇÃO AGUARDANDO                     | DOC.PARCEIROS LIBERAÇ          | ÃO FATURAMENTO LIB. PÁTIO EM TRANSITO                                     | ENCERRADOS/CANCELADOS                             |            |
| SEQ.       | PLACA<br>AGENDAMENTO               | MOTORISTA<br>TELEFONE<br>CPF                                 | DATA AGENDAMENTO<br>JANELA<br>TEMPO STATUS | PRODUTO<br>CONTRATO            | CLIENTE/FORNECEDOR<br>TRANSPORTADORA<br>TIPO VEICULO                      | ORDEM DE EMBARQUE<br>NOTA FISCAL<br>CTE<br>VOLUME | PLACA × *  |
| 1          | ART-4070<br>ART-4071<br>2020022279 | Vinicius Danilo Pereira<br>(99) 99999-9999<br>183.453.941-24 | 23/06/2020<br>07:00   10:00<br>0:15 hrs    | Farelo de Milho<br>Multiplos   | CLIENTE TESTE 2<br>TRANSPORTADORA TESTE<br>CARRETA 6 EIXOS GRANELEIRO 48T | 2000158<br>0<br>0<br>48                           | Documentos |

**Agendados -** Assim que finalizado o agendamento, deverá inserir o romaneio/ordem de embarque

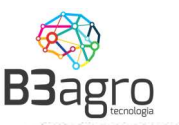

\_] INPASA

Anexar Arquivos (Enviar 1 documento por vez por tipo de documento)

| Arquivo Nota Fiscal                |                 |
|------------------------------------|-----------------|
| Arquivo Romaneio                   |                 |
| Arquivo Comprovante de Entrega     |                 |
| Arquivo Conhecimento de Transporte |                 |
| Arquivo Guia ICMS Transporte       |                 |
| Arquivo Comprovante ICMS Frete     |                 |
| Arquivo Manifesto de Carga         |                 |
|                                    | ENVIAR ARQUIVOS |

Deve clicar no tipo do documento a anexar, inserir e clicar em ENVIAR ARQUIVOS

As etapas subsequentes, até Aguardando Documentação de Parceiros, são de responsabilidade da Inpasa. Quando o veículo se encontrar nessa etapa, deve inserir documentos conforme solicitado.

**Aguardando Doc. Parceiros –** Nessa etapa deve inserir os documentos de transporte (Cte, Gnre, Comprovante de Pagamento, MDF-e) conforme solicitação.

Importante: Deve inserir e enviar um documento por vez. O sistema não permite anexar todos de uma única vez. Caso isso ocorrer, só ficará gravado o último documento inserido.

|                    | Entrada 🌔 Saida                                   |                                  |                                       |                        |                                   |                                         | TODOS DDGS                    | DDGS 2                                                             |                         |                                                           |                     | Φ      |
|--------------------|---------------------------------------------------|----------------------------------|---------------------------------------|------------------------|-----------------------------------|-----------------------------------------|-------------------------------|--------------------------------------------------------------------|-------------------------|-----------------------------------------------------------|---------------------|--------|
| Velcul<br>Age<br>0 | os por situsção<br>Idedo Atrasado<br>O            | Pétio<br>O                       | Carregando<br>O                       | Carregado<br>O         | NFe Emitida<br>O                  | Aguardando Doc. Paro                    | veiros Lito: Faturamento<br>O | Liberação Pátio<br>O                                               | Em Transito<br>1        | Entregue Cliente Inpese<br>O                              |                     |        |
| SEO                | PLACA                                             | AGENDADO<br>MOTO<br>TELE         | ATRASADOS                             | EM OPERAÇÃO<br>DATA AG | AGUARDANDO<br>GENDAMENTO<br>ANFLA | DOC. PARCEIROS                          | IBERAÇÃO FATURAMENTO          | ) LIB. PÁTIO<br>CLIENTE/FORNECE                                    | EM TRANSITO<br>DOR      | ENCERRADOS/CANCELADOS<br>ORDEM DE EMBARQUE<br>NOTA FISCAL | PLACA               | ××     |
| 1                  | AGENDAMENTO<br>ART-4070<br>ART-4071<br>2020022279 | Vinicius Da<br>(99) 99<br>183.45 | anilo Pereira<br>999-9999<br>3.941-24 | 23/<br>07:0            | 06/2020<br>00 J 10:00<br>03 hrs   | CONTRATO<br>Farelo de Milh<br>Múltiplos | 10<br>TF<br>CARRE             | TIPO VEICULO<br>CLIENTE TESTE<br>KANSPORTADORA<br>TA 6 EIXOS GRANE | 2<br>TESTE<br>LEIRO 48T | CTE<br>VOLUME<br>2000158<br>0<br>0<br>48                  | Documentos LIB.FAT. | Q<br>I |

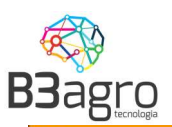

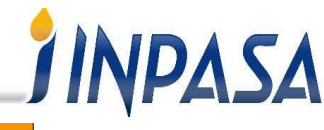

| Documentos           |                                           |                     |                        | ×               |
|----------------------|-------------------------------------------|---------------------|------------------------|-----------------|
| Anexar Arquivos (Env | rier 1 documento por vez por tipo de docu | mento)              |                        |                 |
| Arquivo Nota Fiscal  |                                           |                     |                        |                 |
| Arquivo Romaneio     |                                           |                     |                        |                 |
| Arquivo Comprovante  | de Entrega                                |                     |                        |                 |
| Arquivo Conheciment  | o de Transporte                           |                     |                        |                 |
| Arquivo Guia ICMS Tr | ansporte                                  |                     |                        |                 |
| Arquivo Comprovante  | ICMS Frete                                |                     |                        |                 |
| Arquivo Manifesto de | Carga                                     |                     |                        |                 |
|                      |                                           |                     |                        | ENVIAR ARQUIVOS |
| ARQUIVO              | TIPO DOCUMENTO                            | DATA                | USUĀRIO                | BAIXAR          |
| romaneio15.png       | Romaneio                                  | 16/06/2020 16:42:22 | Contato transportadora | BAIXAR          |
| DANFE-FISCAL.png     | Nota Fiscal                               | 16/06/2020 16:43:10 | Administrador          | BAIXAR          |
| DANFE-FISCAL.png     | Conhecimento de Transporte                | 16/06/2020 16:44:37 | Contato transportadora | BAIXAR          |
| romaneio15.png       | Manifesto de Carga                        | 16/06/2020 16:44:49 | Contato transportadora | BAIXAR          |
| romaneio15.png       | Guia ICMS Transporte                      | 16/06/2020 16:45:00 | Contato transportadora | BAIXAR          |
| DANFE-FISCAL.png     | Comprovante ICMS Frete                    | 16/06/2020 16:45:13 | Contato transportadora | BAIXAR          |

Após inseridos os documentos, deve clicar no botão de situação do agendamento

, confirmar a alteração

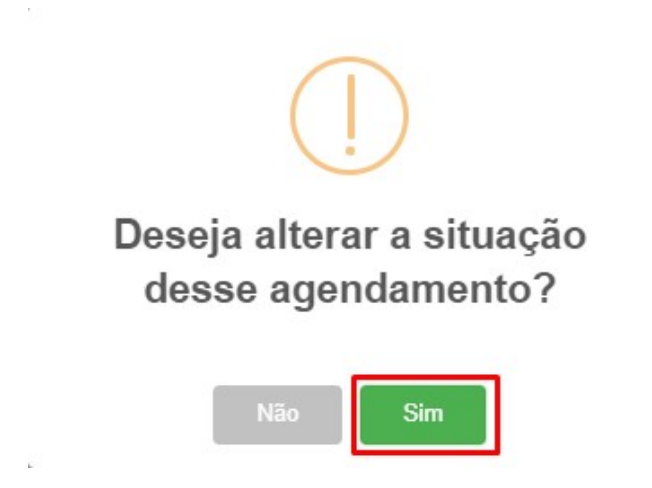

Isso informará automaticamente a Inpasa, que os documentos de transporte estão prontos e o veículo está apto a seguir no processo.

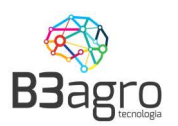

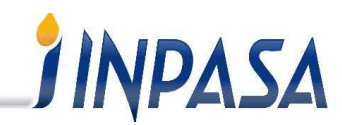

Após a análise e liberação da Inpasa, o veículo seguirá para a etapa Em Trânsito. Nessa etapa, significa que o veículo está liberado para seguir com a entrega. O veículo permanecerá nessa etapa até finalizado o processo de entrega.

A entrega efetuada, deverá inserir o Comprovante de Entrega.

| Documentos                                                         | ×               |
|--------------------------------------------------------------------|-----------------|
| Anexar Arquivos (Enviar T documento por vez por tipo de documento) |                 |
| Arquivo Nota Fiscal                                                |                 |
| Arquivo Romaneio                                                   |                 |
| Arquivo Comprovante de Entrega                                     |                 |
| Arquivo Conhecimento de Transporte                                 |                 |
| Arquivo Guia ICMS Transporte                                       |                 |
| Arquivo Comprovante ICMS Frete                                     |                 |
| Arquivo Manifesto de Carga                                         |                 |
|                                                                    | ENVIAR ARQUIVOS |
| ENTBEGLE                                                           |                 |

Após inserido o comprovante, clicar em para informar a Inpasa da finalização do processo.

Após conferência do documento, a Inpasa finalizará o processo do veículo.

### Importante: Somente após o encerramento desse processo, o veículo estará apto a realizar novos agendamentos.

### 6. Autorizando usuários secundários a acessar o sistema

A solução implantada permite que as transportadoras cadastrem seus usuários para acesso, ou seja, todas as pessoas da transportadora que tem acesso a realizar o agendamento podem ser cadastradas. Porém para acesso a triagem, anexar documentos, somente a Inpasa poderá liberar.

A Inpasa recomenda que a transportadora utilize este processo para evitar a distribuição de senha para várias pessoas, permitindo assim identificar o usuário responsável por cada agendamento realizado.

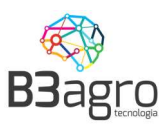

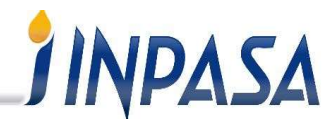

Para acessar esta função, após entrar os usuários principais da transportadora visualizar

| Operação<br>RECEBIMENTO |                                                                                                    | Prositio<br>Farelo de Milho            | Piente<br>T000S | Tipo de velículo<br>TODOS | Q x JUN/2020 |
|-------------------------|----------------------------------------------------------------------------------------------------|----------------------------------------|-----------------|---------------------------|--------------|
| ler.                    | in the second second second second second second second second second second second second second second second |                                        |                 |                           |              |
|                         | <b>∧</b> 2                                                                                                    |                                        | 1               |                           |              |
|                         | 9                                                                                                    |                                        | /               |                           |              |
|                         | 16<br>Selecione o                                                                                               | s filtros e clique para <b>pesqu</b> i | isar.           |                           |              |
|                         |                                                                                                    | 24                                     |                 |                           |              |
|                         |                                                                                                    |                                        |                 |                           |              |
|                         |                                                                                                    |                                        |                 |                           |              |
|                         |                                                                                                    |                                        |                 |                           | USUÁRIOS     |

Para cadastrar, basta selecionar o Agendador, e Adicionar novo

| TRANSPORTADORA TESTE |       | ×× |          |                |         |        |
|----------------------|-------|----|----------|----------------|---------|--------|
| TRANSPORTADORA TESTE |       |    |          | Validade       | Renovar | Ativo? |
| TRANSPORTADORA TESTE |       | ×× |          |                |         |        |
| Nome                 | Email |    | Validade | Renover Ativo? |         |        |
|                      |       |    |          |                |         |        |
|                      |       |    |          |                |         |        |
|                      |       |    |          |                |         |        |
|                      |       |    |          |                |         |        |
|                      |       |    |          |                |         |        |
|                      |       |    |          |                |         |        |

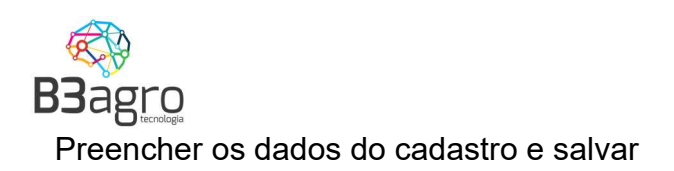

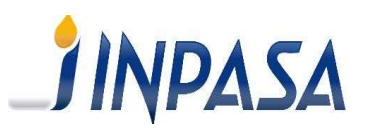

| TRANSPORTADORA TESTE                             |         | *                                        |                             |                |
|--------------------------------------------------|---------|------------------------------------------|-----------------------------|----------------|
| Email<br>emnail@email.com                        | 🗸 Ativo | Nome<br>Nome                             | Telefone<br>(99) 99999-9999 | Ramal<br>Ramal |
| Setor<br>Setor                                   |         | Observação                               |                             |                |
| CNPJ/CPF da transportadora<br>00.000.000/0000-00 |         | Nome da transportadora<br>Transportadora |                             |                |

Ao acessar irá apresentar a lista de usuários cadastrados e o prazo de validade de cada usuário.

| Nome | Email            | Validade            | Renovar | Ativo? |
|------|------------------|---------------------|---------|--------|
| Nome | emnail@email.com | 22/06/2021 20:07:27 | +       | 1      |

Muita atenção para a validade do usuário. Por questão de segurança o usuário tem um prazo de validade limitado, definido pela equipe de Logística da Inpasa. Para reativar o

usuário basta acionar a opção 📑

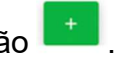

Próximo ao vencimento da validade do usuário, será enviada uma notificação para solicitar a reativação de seu acesso. Não é necessário aguardar o vencimento para reativação.

### 7. Redistribuição de cotas

### 7.1 Cargas FOB

Usuários com perfil Cliente, o usuário principal, tem a possibilidade de redistribuir cotas para terceiros. Para isso, acessar Menu – Operação – Programação da Operação

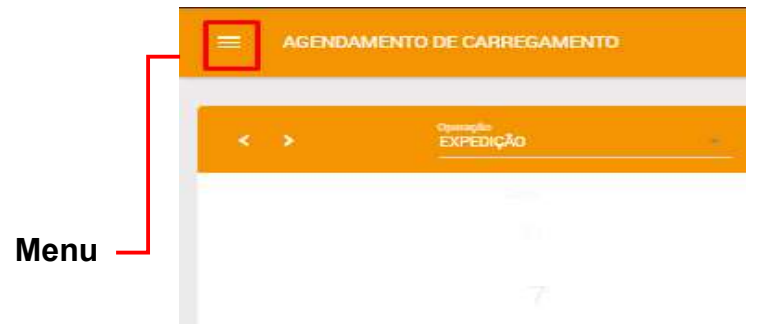

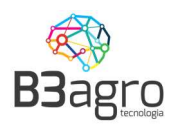

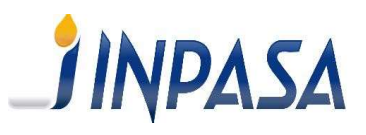

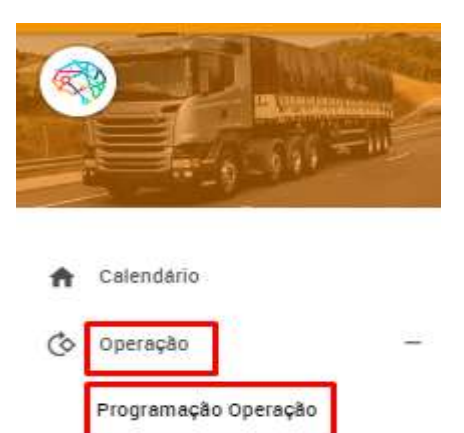

#### Informar os dados do cabeçalho e buscar

| Unidade | ▼ Produto | ▼ Operação | • 2 | /06/2 | 020 |       |     |    | 1  |
|---------|-----------|------------|-----|-------|-----|-------|-----|----|----|
|         |           |            | -   |       | ju  | nho 2 | 020 |    |    |
|         |           |            |     | 5     | т   | Q     | Q   | s  | s  |
|         |           |            | 3   | 1     | 2   | 3     | 4   | 5  | 6  |
|         |           |            | 7   | 8     | 9   | 10    | 11  | 12 | 13 |
|         |           |            | 1   | 15    | 16  | 17    | 18  | 19 | 20 |
|         |           |            | 2   | 22    | 23  | 24    | 25  | 26 | 27 |
|         |           |            | 2   | 29    | 30  | 1     | 2   | 3  | 4  |
|         |           |            | 5   | 6     | 7   | 8     | 9   | 10 | 11 |

Selecionar a transportadora no ícone

Na tela seguinte incluir a cotas. Desmarcar livre e incluir as transportadoras Determinar a transportadora e programar volumes

| Transportadoras                |                     |          |            | те     |   |
|--------------------------------|---------------------|----------|------------|--------|---|
| Fransportadora                 | Saldo para operação | Agendado | Programado | Limite |   |
| TRANSPORTADORA TESTE           | 0                   | 20       | 0          | 200    | - |
| Transportadora                 | Saldo para operação | Agendado | Programado | Limite |   |
| 42.424.242/4242-42 - TRANSP( * | 0                   | 0        | 0          | 200    | - |

### 7.2 Cargas CIF

Por se tratar de uma solução para atender todas as operações realizadas na Inpasa, o sistema de agendamento também ficará disponível para os clientes CIF, sabendo que

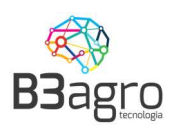

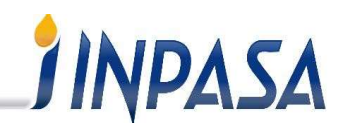

em diversos momentos estes clientes podem contratar transportadoras para realizar esta operação. Recomendamos aos transportadores que sempre que operarem para a Inpasa em uma carga que está sendo contratada pelo cliente, não aceitar o usuário e senha do mesmo, e sim solicitar que este libere um acesso secundário. Caso o cliente não conheça o procedimento solicite que entre em contato com a equipe de suporte de sistema B3. A liberação acesso secundário segue o procedimento informado no início desse tópico "5° Passo – Autorizando usuários secundários a acessar o sistema"

No calendário no usuário botão liberar acesso à terceiros. Quando o usuário do Agendador estiver relacionado a mais um Cliente que opera para a Inpasa, relacionar o usuário para qual transportadora deverá ter acesso.

Adicionar novo e preencher os dados do cadastro e salvar.

| CADASTRO DE USUÁRIOS                             |         |                                |                        |                |   |
|--------------------------------------------------|---------|--------------------------------|------------------------|----------------|---|
| Fornecedor/Transportadora                        |         | *                              |                        |                |   |
| Email<br>e-mail@e-mail                           | 🗸 Ativo | Nome<br>Contato                | Telefone<br>Telefone   | Ramal<br>Ramai |   |
| Setor<br>Setor                                   |         | Observação                     |                        |                |   |
| CNPJ/CPF da transportadora<br>00.000.000/0000-00 |         | Nome da transportadora<br>Nome | ]                      |                |   |
|                                                  |         |                                |                        |                |   |
|                                                  |         |                                |                        |                |   |
|                                                  |         |                                |                        |                |   |
|                                                  |         |                                |                        |                |   |
|                                                  |         | Baj                            | gestão                 |                | • |
|                                                  |         | Copyright © 2019               | 9 · Versão 0.1,5,30842 |                |   |

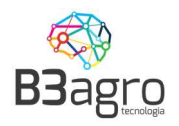

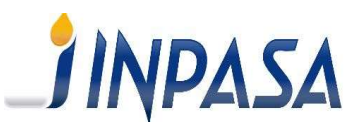

### **Perguntas Frequentes**

### 1)É possível editar um agendamento?

Não. Caso haja alguma divergência no agendamento será necessário cancelar e refazer todo o processo. Somente a Inpasa tem acesso para cancelar.

### 2)Fiz o filtro e o calendário não trouxe nada, qual é a primeira ação a ser feita?

Caso você tenha informado todos os filtros e o calendário apareça vazio, isso significa que não foram liberadas cotas para sua operação. Neste caso, deve-se entrar em contato com o responsável comercial/logística da Inpasa para que eles realizem a programação.

### 4)Estou preenchendo o peso da planejado para carga e é apresentado a mensagem de erro "PESO INVÁLIDO".

Hoje o sistema de agendamento possui um limite de tolerância de carga, conforme o tipo de veículo informado, este limite é parametrizado pela equipe de logística da Inpasa.

6)Estou tentando fazer um novo agendamento, porém apresenta o erro "Este veículo já está operando no momento. Entre em contato com a Inpasa"

Este veículo já está operando no momento. Entre em contato com a Inpasa.

Este erro acontece quando o veículo informado já está operando em um agendamento e não foi encerrado pela Logística Inpasa. Nestes casos orientamos procurar a pessoa responsável pela operação da Inpasa para que sejam encerradas.